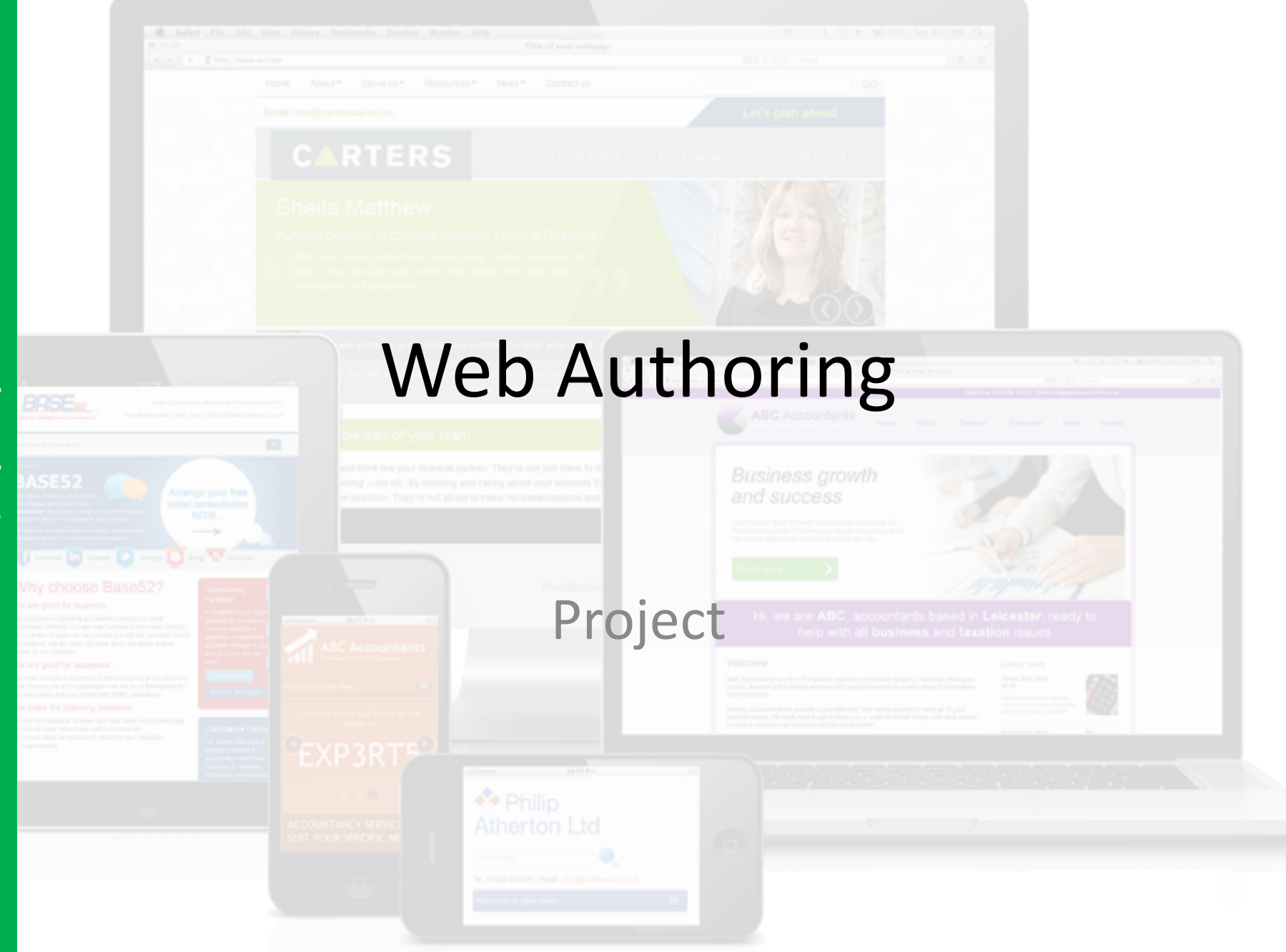

# **Overview**

In this unit you will create a fully functioning website including the following:

Project

- Hyperlinks (Internal & External)
- Rollover Navigation
- Text & Images
- Tables
- CSS (Text and list styles)

### You can choose to create your website based on the following topics:

- Sports
- Movies/TV
- Cars
- Travel
- Computer games
- Fashion

# **Lesson Overview**

# **Unit Objectives**

Understanding the positive design features of a website.

Understand how to create appropriate content (including rollover buttons) in suitable software.

Understand how to export and import files into suitable software.

Understand how to create and apply simple CSS text and list styles.

Understand how to create internal and external hyperlinks.

| Outcomes |                                                                                                    |  |
|----------|----------------------------------------------------------------------------------------------------|--|
| Task 1   | Copy your chosen template folder.                                                                                     |  |
| Task 2   | <ul> <li>Design:</li> <li>Website Proposal – Select an appropriate topic</li> <li>Design</li> <li>Site Map</li> </ul> |  |
| Task 3   | Save up to <b>15 jpeg images</b> into your images folder (inside the template folder)                                 |  |
| Task 4   | Create appropriate tables within your design template.                                                                |  |

# Task 1 – Template 1 – Copy your chosen Template Folder

# Choose a Template (existing template)

Web Authoring Part

Ь

# height: 95px; width: 930px height: 175px;width: 930px; Content for id "rollover1" Main Text goes here Content for id "Rightbar" Goes Here Goes Here height: 100px; height: 400px; width: 170px; nt for id "rollover2 width: 170px; oes Here Content for id "rollover3 Goes Here ntent for id "rollover4 oes Here

# Task 1 – Template 2 – Copy the Template Folder

### **Template Size – You can change the Colours**

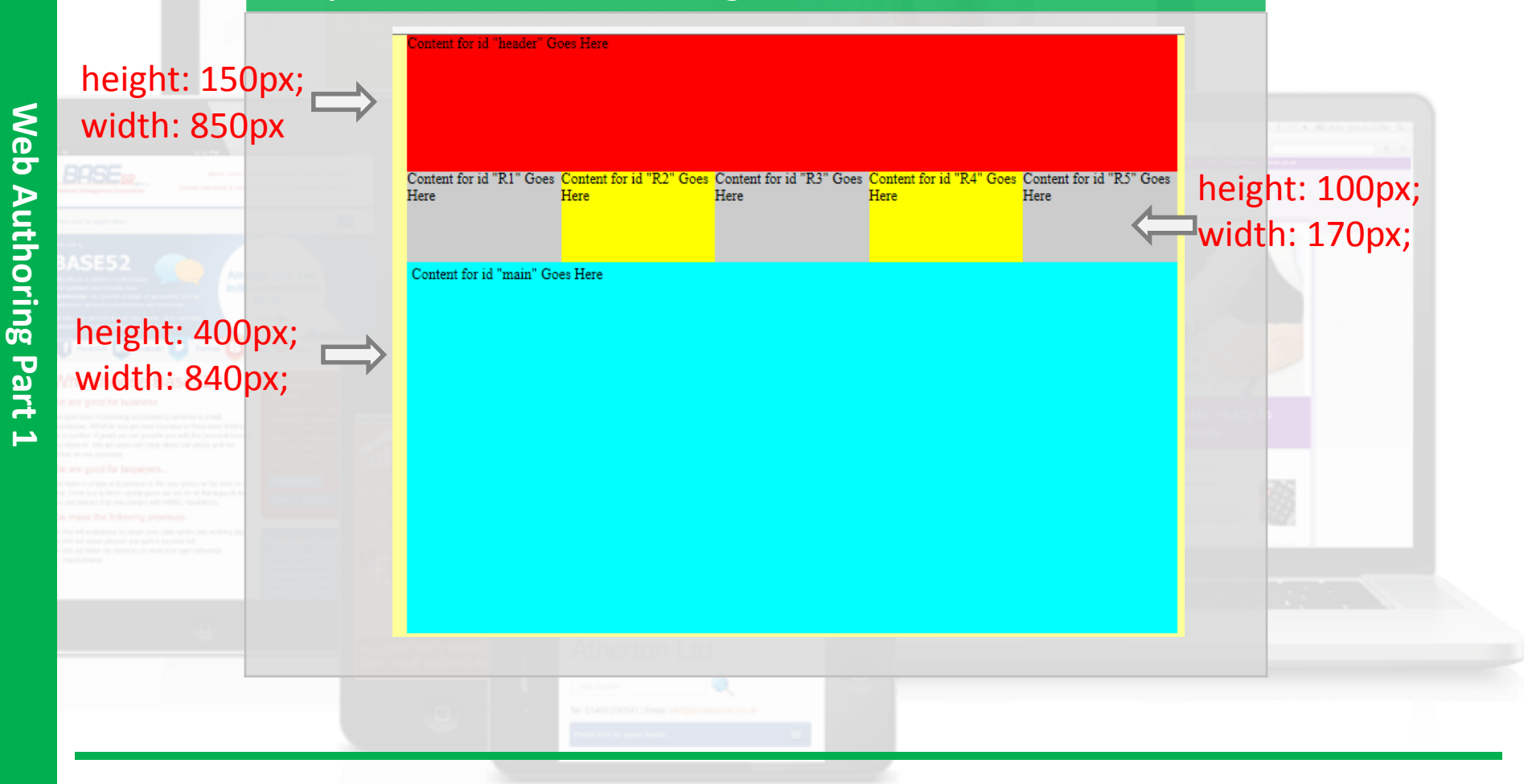

# Task 1 – Template 3 – Copy the Template Folder

### **Template Size – You can change the Colours**

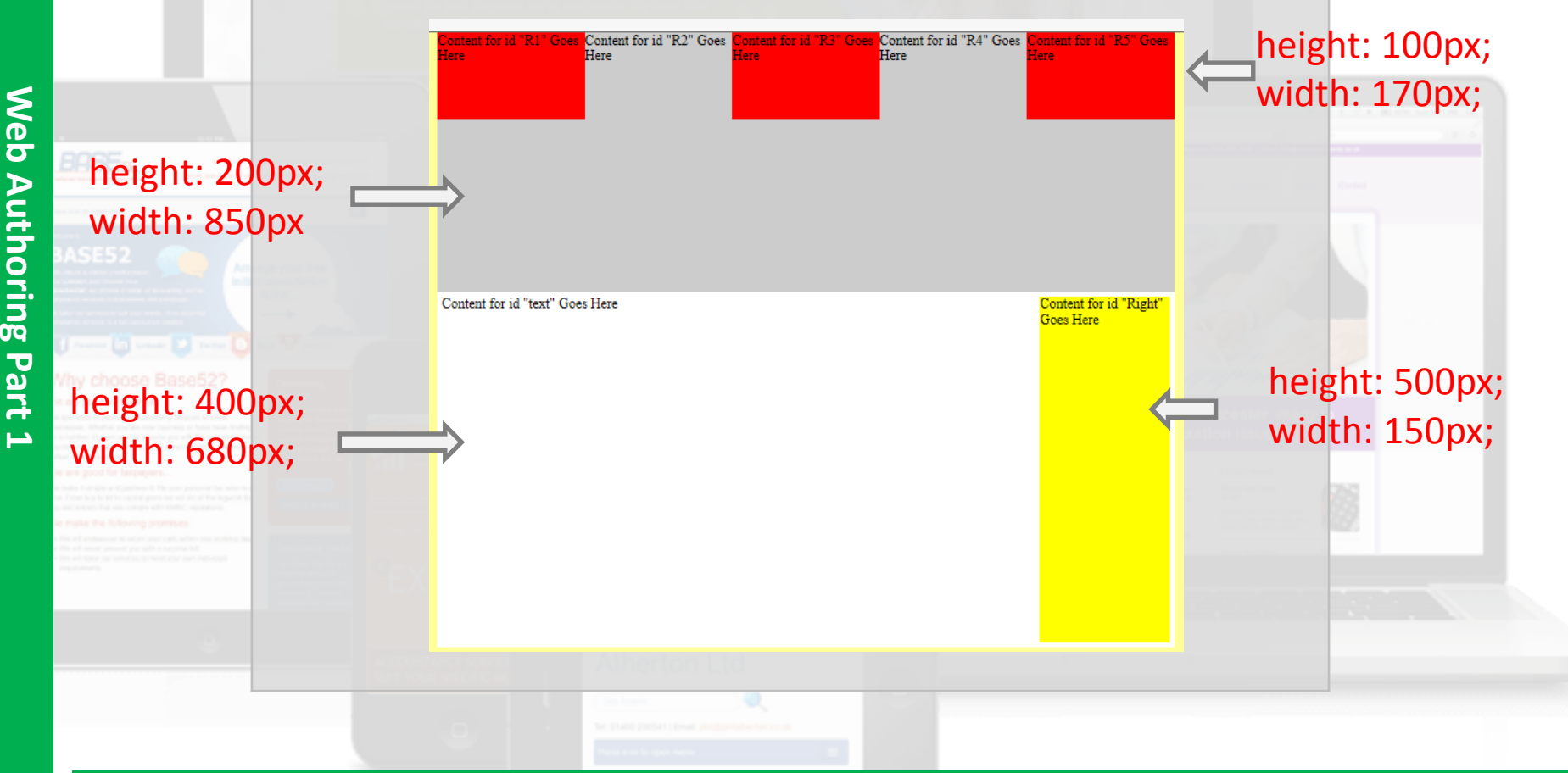

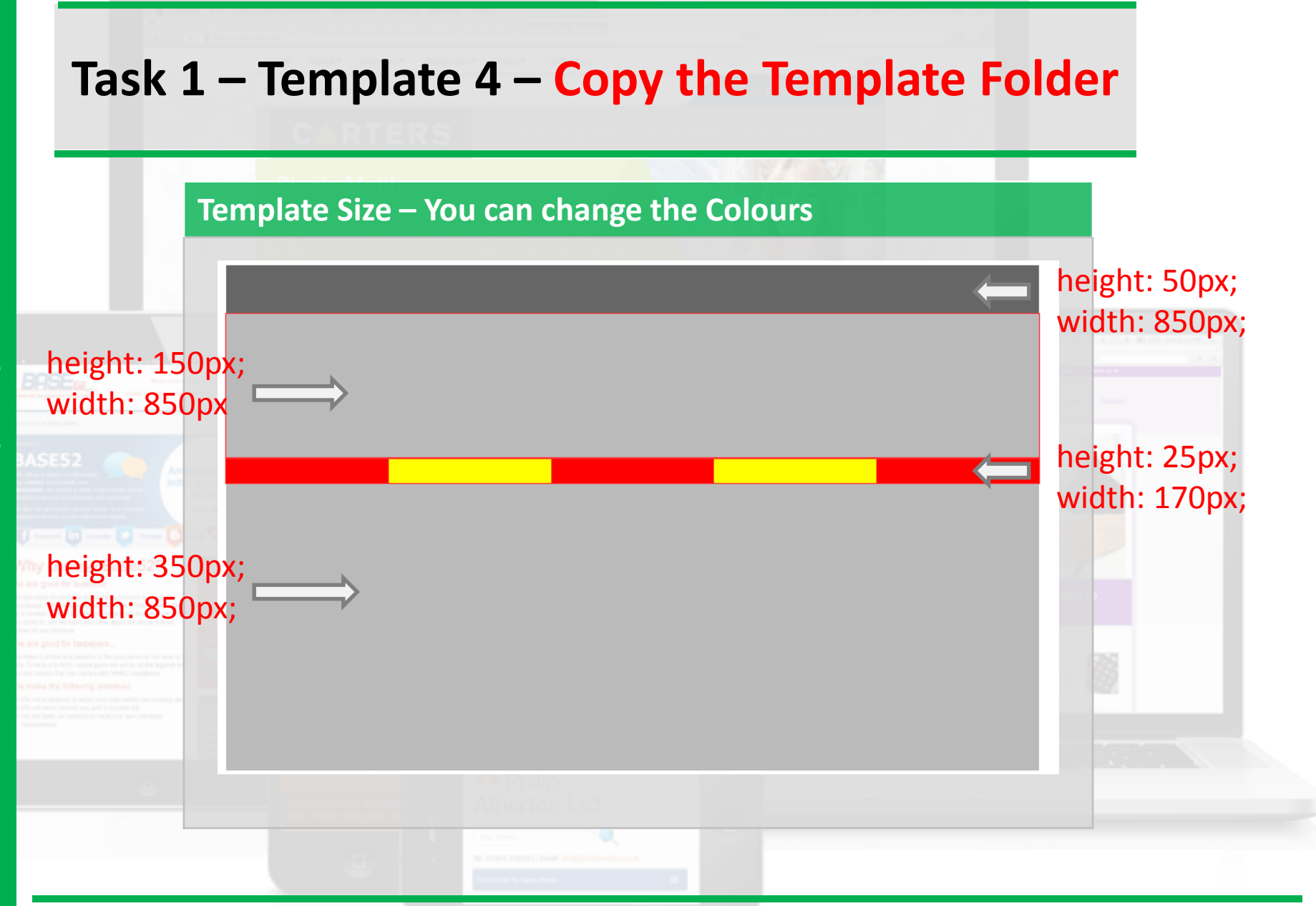

# Task 2 - Design

# Website Proposal

1. You need to complete the design documents which include the Website **Proposal**, **Hand drawn Design** and **Sitemap** documents.

- **Purpose:** What type of content will be provided on the website and what will be the reason for this?
- **Target Audience:** Who will the website be aimed at (Gender, Age, Genre etc.)?
- House style: What type of colours will be used on the website?
- **CSS Text Styles:** What type of text styles will you choose for your website Consider fonts, colours, formatting etc.
- 2. You need to create a **design** for your homepage identifying rollover hyperlinks and animated content.

3. You need to create a site map showing the structure of your website.

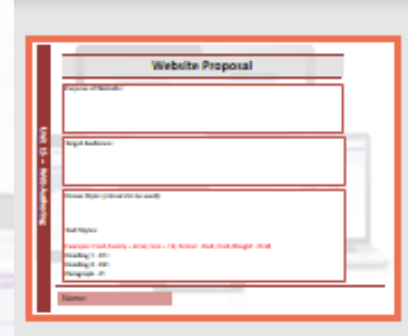

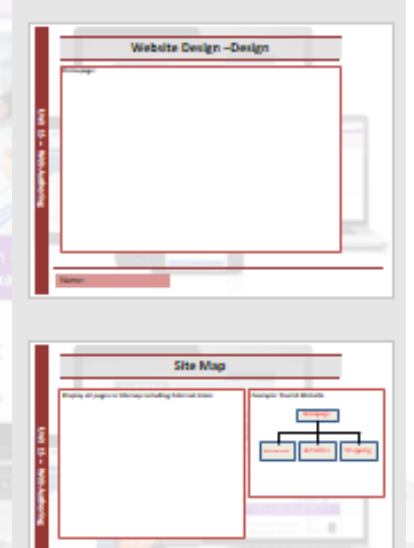

# Task 3 – Save Images

# **Saving Images**

1. You need to save up to **30 jpeg images based on your topic** into the **images folder** within the **template folder**. You will use these images to create your website content. These pictures can also be used for the photo gallery page.

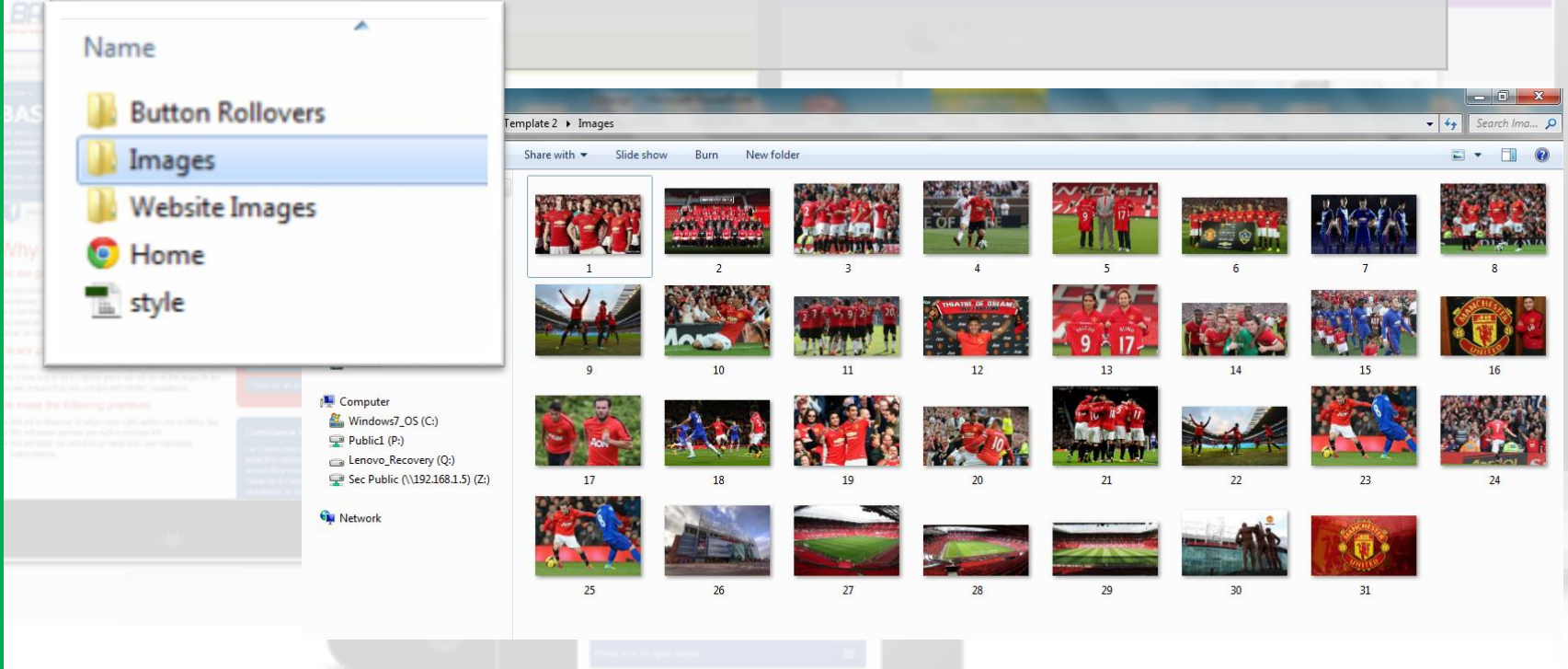

# Task 4 – Create Table

### **Creating a Table**

In order to achieve a higher level you need to create tables within the main content area of your page. You may need to refer to your designs.

- 1) Click on Table >> Insert Table
- 2) Select the number of rows and columns
- 3) Select the width (pixels)
- 4) Merge the relevant cells

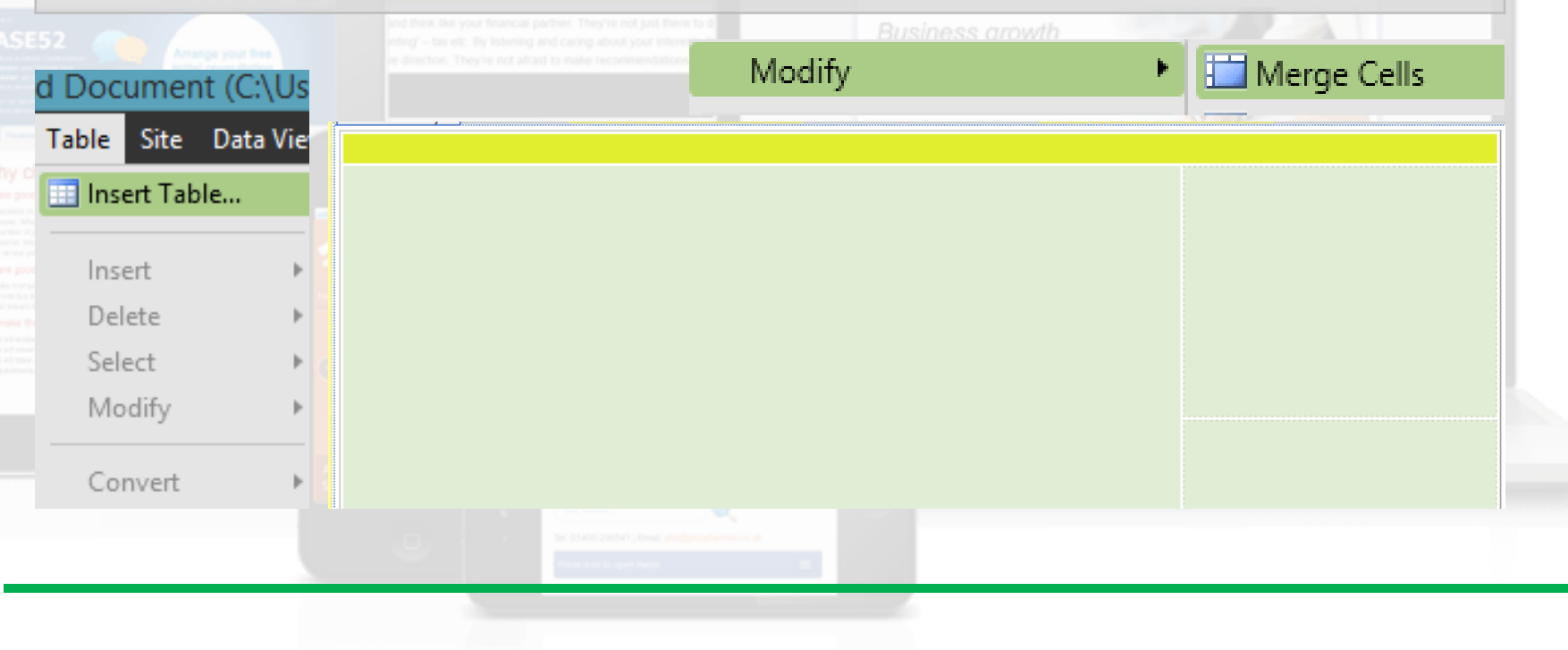

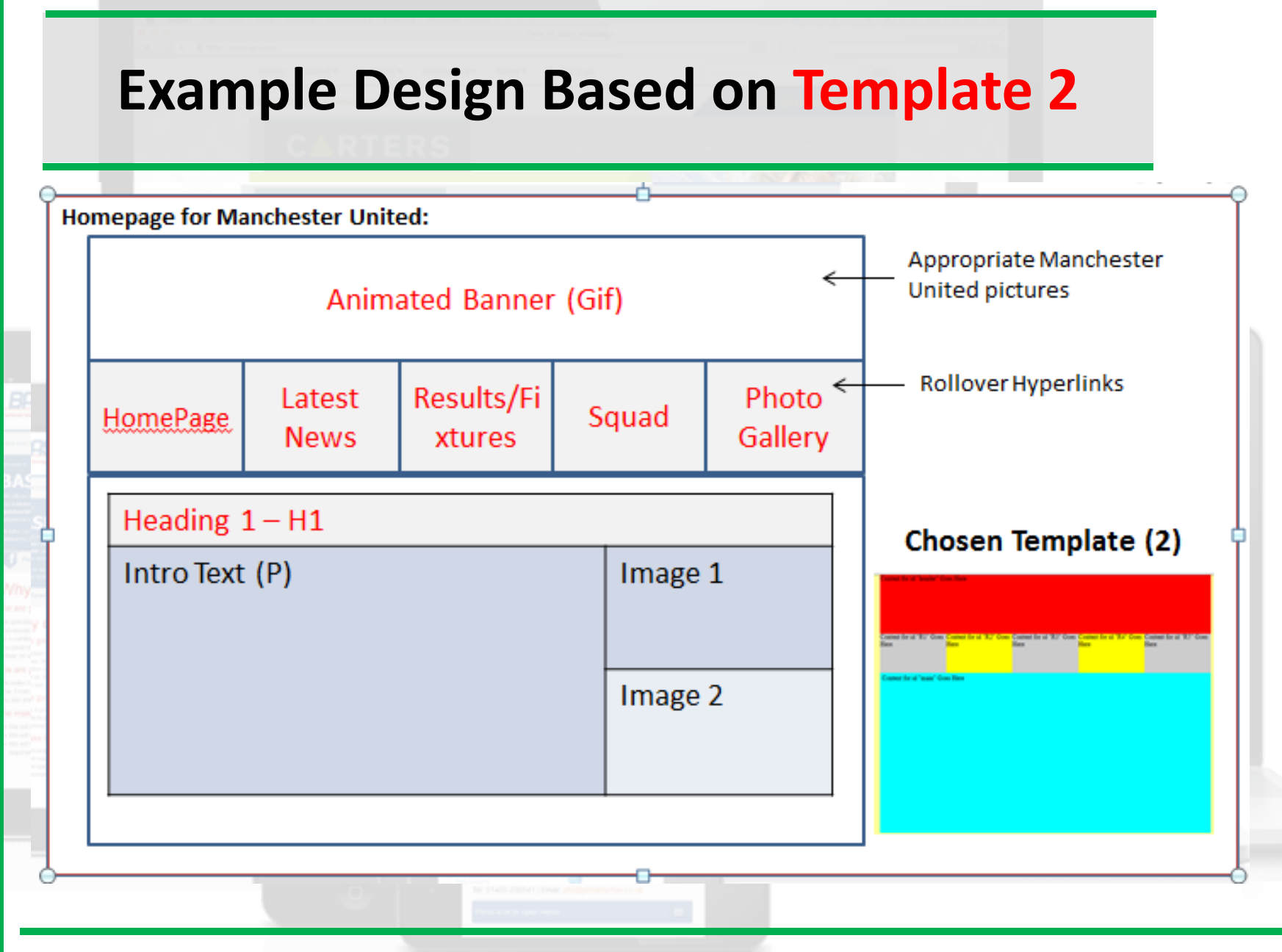

http://www.yahmad.co.uk/

# Web Authoring Part 1